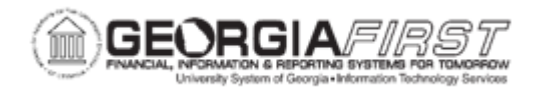

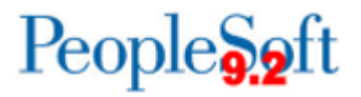

## PO.060.050 – REVIEWING PURCHASE ORDER DOCUMENT STATUS PAGE

| Purpose                                       | To access the Document Status page of a Purchase Order and review associated documents.                                                                                                    |
|-----------------------------------------------|----------------------------------------------------------------------------------------------------|
| Description                                   | The Document Status page displays the status of a purchase<br>order as well as other documents associated with the purchase<br>order such as requisitions, receipts, vouchers, and payments. The<br>Doc Status pages also contain a link to the inquiry page for each<br>associated document. |
|                                               |                                                                                                    |
| Security Role                                 | BOR_PO_INQUIRY                                                                                                    |
| Security Role<br>Dependencies/<br>Constraints | BOR_PO_INQUIRY None                                                                                                    |

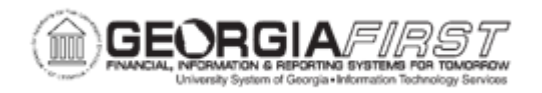

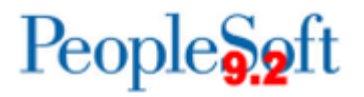

## **Procedure**

Below are step by step instructions on how to review the document status on a Purchase Order.

| Step | Action                                                                                                    |
|------|----------------------------------------------------------------------------------------------------|
| 1.   | Click the NavBar icon.                                                                                                    |
| 2.   | Click the Menu icon.                                                                                                    |
| 3.   | Click the <b>Purchasing</b> link.                                                                                                    |
| 4.   | Click the Purchase Orders link.                                                                                                    |
| 5.   | Click the Review PO Information link.                                                                                                    |
| 6.   | Click the Document Status Purchase Order link.                                                                                                    |
| 7.   | Enter or search for the business unit in the Business Unit field.                                                                                                    |
| 8.   | Enter or search for the purchase order ID in the <b>PO Number</b> field. The system navigates to the Purchase Order Document status page.                                                                                                    |
| 9.   | Click the View All link to see all documents associated with this purchase order.                                                                                                    |
| 10.  | <ul> <li>The following information can be found in the header of the page:</li> <li>Business Unit</li> <li>Document Date: the date the purchase order was created</li> <li>Currency</li> <li>Buyer</li> <li>PO ID</li> <li>Status</li> <li>Merchandise Amount</li> <li>Budget Status</li> </ul> |

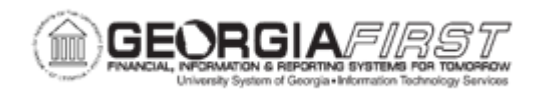

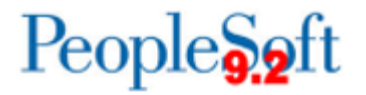

| Step | Action                                                                                                    |
|------|----------------------------------------------------------------------------------------------------|
| 11.  | The following icons represent different types of documents associated with the purchase order:                                                                                                    |
|      | <ul> <li>Requisitions</li> <li>Sourcing Events</li> <li>Procurement Contracts</li> <li>Purchase Orders</li> <li>Service Work Orders</li> <li>Receipts</li> <li>Returns</li> <li>Vouchers</li> <li>Payments</li> </ul> |
|      | <b>Note</b> : The available documents to review depends on the types of transactions that were created and associated with the purchase order.                                                                        |
| 12.  | Users can find the following information in the Associated Document section for each document associated with the purchase order:                                                                                     |
|      | Business Unit                                                                                                    |
|      | <ul> <li>Document Type</li> <li>Document ID: shows the transaction ID and contains a link to the</li> </ul>                                                                                                    |
|      | associated document page.                                                                                                    |
|      | Status     Decument Data                                                                                                    |
|      | <ul> <li>Document Date</li> <li>Location</li> </ul>                                                                                                    |
|      | <ul> <li>Go To Document Inquiry Status icon: navigates users to the document<br/>status for that particular associated document.</li> </ul>                                                                           |

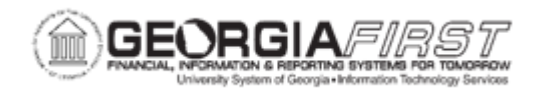

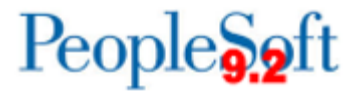

| Step | Action                                                                                                    |
|------|----------------------------------------------------------------------------------------------------|
| 13.  | Click the <b>Related Info</b> tab. This tab appears if the purchase order has been matched to a voucher and the voucher is posted. From this page, users can view the following information:                                                                                                    |
|      | <ul> <li>Business Unit</li> <li>Document Type</li> <li>Match Workbench: provides a link to the Matched Workbench page and shows matched vouchers associated with the purchase order.</li> <li>Accounting Entries: provides a link to Voucher Accounting Entries page and shows associated accounting information.</li> </ul> Note: The Accounting Entries link appears only if the associated document has been posted, and if accounting entries exist for at least one of the associated documents that appear. If the document is posted and then unposted, the link does not appear. |